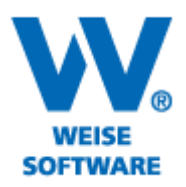

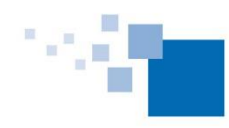

## EINRICHTEN EINER KOPFZEILE FÜR DIE ERSTE SEITE UND EINER ZWEITEN KOPFZEILE FÜR DIE FOLGENDEN SEITEN

### Gehen Sie bitte wie folgt vor:

1) Öffnen Sie die "Verwaltung Word/Text-Vorlagen".

| <b>4</b>                                 | HOAI-Pro Version 2014 [Angebot für -Ansatz 1] [§ 34 Gebäude]                                                                                                    | - 🗆 🗙            |
|------------------------------------------|----------------------------------------------------------------------------------------------------|------------------|
| Projekt Leistungsbild Angebot/Rech       | hnung Textdokument Stammdaten Extras Hilfe                                                                                                    |                  |
|                                          | 🕅 📕 🗐 📷 📝 🔟 📕 🔋 🖳 📕 Modus: Angebot 🔹 Honorarübersicht einblenden 💂                                                                                                    |                  |
|                                          | Angebot / Bechnung erstellen                                                                                                    | Hilfe            |
| Projekt 🄇                                |                                                                                                    |                  |
| Projektverwaltung                        | 1. Vorlage: Word/Text: Typ T V ? Int Verwaltung Word/Text-Vorlagen                                                                                                    |                  |
| 🔗 Projekteigenschaften                   | 👔 Verwaltung Report-Vorlagen                                                                                                    |                  |
| 🧭 Ansatzeigenschaften                    | 2. Ausgabeziel: 🖳 Word (als rtf-Datei) 🗸 🗸                                                                                                    |                  |
| 🧭 Leistungsbilder im Ansatz              | 3. Klicken Sie auf "Angebot                                                                                                    |                  |
|                                          | Sie können es dann aud WOrd/Text-Vorlagenverwaltung für Angebote u                                                                                                    |                  |
| Ausgewähltes Leistungsbild 🔕             | Word/Text-Vorlagenverwaltung                                                                                                    |                  |
| 1. Zusatztext                            |                                                                                                    |                  |
| 2. Objekt-Art                            |                                                                                                    |                  |
| 🥑 3. Anrechenbare Kosten                 | Verfügbare Vorlagen:                                                                                                    | 1                |
| 4. Vorhandene Bausubstanz                | Vorschau drucken                                                                                                    |                  |
| 🧭 5. Honorarzone                         |                                                                                                    |                  |
| 🤣 6. Honorarsatz                         | Тур 3                                                                                                    | ^                |
| 🤣 7. Leistungsphasen                     |                                                                                                    |                  |
| 🧭 8. Zusatzphasen                        | An                                                                                                    |                  |
| 🤣 9. Wiederholungen                      | Vat<br>Bez                                                                                                    |                  |
| 10. Ortliche Bauüberwachung              | Vor                                                                                                    |                  |
| 11. Besondere Leistungen                 | ekt ohne f                                                                                                    | achlichen Bezug. |
| 12. Zu- und Abschläge                    |                                                                                                    | 1                |
| 13. Umbauzuschiag                        | sen                                                                                                    |                  |
| 15 EDV-Kosten                            | ents                                                                                                    | Leistungsumfang, |
| 16. Erfolgshonorar                       | möd Rearbeiten (vereinfachter Modus) Vorschau Duolizieren                                                                                                    |                  |
| 17. Pauschalhonorar                      | Hon                                                                                                    |                  |
| 🧭 18. Zeithonorar                        | Bearbeiten (erweiterter Modus) Umbenengen Löschen                                                                                                    |                  |
| 🥑 19. Nebenkosten                        |                                                                                                    |                  |
|                                          | Leis Import Export Schließen                                                                                                    |                  |
| Sonderpositionen 🛞                       | Kostonormittlung nach#UN276                                                                                                    | Y                |
| /                                        | and the second second sec |                  |
| en en en en en en en en en en en en en e | ***                                                                                                    |                  |

2) Wählen Sie eine Vorlage aus und duplizieren Sie diese. Dies ist erforderlich, damit die Originalvorlage unverändert erhalten bleibt.

3) Vergeben Sie einen Namen und bestätigen Sie mit "OK".

| Vorlage duplizieren                                     | ×            |
|---------------------------------------------------------|--------------|
| Bitte geben Sie den Namen der Kopie ein: Typ 1 mit Logo |              |
|                                                         | OK Abbrechen |

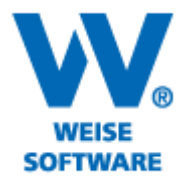

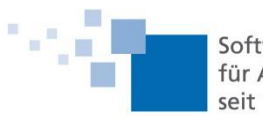

4) Die duplizierte Vorlage wird nun unter "Verfügbare Vorlagen" gespeichert. Bitte markieren Sie die neue Vorlage und mit Klick auf "Bearbeiten (erweiterter Modus)" öffnet sich das Bearbeitungsfenster.

| Word/Text-Vorlagenverwaltung für Angebote u           | × |  |  |  |  |
|-------------------------------------------------------|---|--|--|--|--|
| Word/Text-Vorlagenverwaltung                          | 2 |  |  |  |  |
| Verfügbare Vorlagen:                                  | _ |  |  |  |  |
| Name                                                  | ] |  |  |  |  |
| Typ 1                                                 |   |  |  |  |  |
| Typ 2                                                 |   |  |  |  |  |
| Тур 3                                                 |   |  |  |  |  |
| Typ 1 mit Logo                                        |   |  |  |  |  |
|                                                       |   |  |  |  |  |
| Bearbeiten (vereinfachter Modus) Vorschau Duplizieren |   |  |  |  |  |
| Bearbeiten (erweiterter Modus) Umbenennen Löschen     |   |  |  |  |  |
| Import Export Schließen                               |   |  |  |  |  |

5) Hier wählen Sie aus der Liste "Verfügbare Elemente" das Element "Kopfzeile (auf 1. Seite)" und ziehen es per Drag and Drop in den Bereich "Textblöcke" (zur Pfeilspitze).

| Vorlage "Typ 1 mit Logo" bearbeiten                                                                                                    |                                                                                                    |  |  |  |  |
|----------------------------------------------------------------------------------------------------|----------------------------------------------------------------------------------------------------|--|--|--|--|
| Vorlage "Typ 1 mit Logo" bearbeiten<br>Hier körnen Sie die Vorlage im Detail bearbeiten. Die Vorlagenstruktur wird von oben nach unten abgearbeitet. Jedes Element kann dabei<br>eine oder mehrere Texteigenschaften (siehe unten) besitzen, welche je nach Anwendungsfall gedruckt werden. |                                                                                                    |  |  |  |  |
| Seitenränder         Oben         1,50         om           Links         2,50         om         1,50         om           Unten         1,50         om         1,50         om                                                                                                    |                                                                                                    |  |  |  |  |
| Textblöcke (werden von oben nach unten gedruckt):                                                                                                    | Verfügbare Textblöcke (Drag & Drop): verwendete Textblöcke ausblenden                                                                                     |  |  |  |  |
| Kopfzeile ^<br>(auf ieder Seite)                                                                                                    | Kopfzeile (auf 1. Seite)                                                                                                    |  |  |  |  |
| Adresse                                                                                                    | Fußzeile<br>(auf 1. Seite)                                                                                                    |  |  |  |  |
| Rechnungskopf +                                                                                                    | - Text                                                                                                    |  |  |  |  |
| Text                                                                                                    | - Adresse                                                                                                    |  |  |  |  |
| Anrede                                                                                                    | Hinweise:                                                                                                    |  |  |  |  |
| Text                                                                                                    | Rechts unten sind die noch verfügbaren Elemente aufgelistet. Sie<br>können diese per Drag&Drop an die gewünschte Stelle in der linken<br>Struktur ziehen. |  |  |  |  |
| Leistungsbilder (1n)                                                                                                    |                                                                                                    |  |  |  |  |
| < Text >                                                                                                    |                                                                                                    |  |  |  |  |
| Abschnitte des ausgewählten Textblocks "Kopfzeile":                                                                                                    | Vorschau des ausgewählten Textblocks "Kopfzeile":                                                                                                    |  |  |  |  |
| Abschnitt Text                                                                                                    |                                                                                                    |  |  |  |  |
| l extblock bearbeiten                                                                                                    |                                                                                                    |  |  |  |  |
|                                                                                                    |                                                                                                    |  |  |  |  |
|                                                                                                    |                                                                                                    |  |  |  |  |
|                                                                                                    |                                                                                                    |  |  |  |  |
|                                                                                                    |                                                                                                    |  |  |  |  |
|                                                                                                    | Vorschau Speichern Abbrechen                                                                                                    |  |  |  |  |

# www.weise-software.de

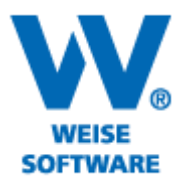

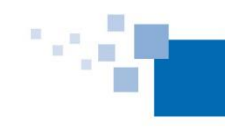

### KOPFZEILE AUF ERSTER SEITE

#### 6) Öffnen Sie den Texteditor durch Doppelklick auf das Textblock – Element (1).

| Vorlage "Typ 1 mit                                                                                                    | t Logo" bearbeiten                                                                                                    |
|----------------------------------------------------------------------------------------------------|----------------------------------------------------------------------------------------------------|
| Vorlage "Typ 1 mit Logo" bearbeiten<br>Hier können Sie die Vorlage im Detail bearbeiten. Die Vorlagenstruktur wird vor<br>eine oder mehrere Texteigenschaften (siehe unten) besitzen, welche je nach A | n oben nach unten abgearbeitet. Jedes Element kann dabei<br>Inwendungsfall gedruckt werden.                                                               |
| Seitenränder<br>Links 2,50 cm Oben 1,50 cm Rechts 1,50 cm<br>Unten 1,50 cm                                                                                                    |                                                                                                    |
| fextblöcke (werden von oben nach unten gedruckt):                                                                                                    | Verfügbare Textblöcke (Drag & Drop): 👘 📃 verwendete Textblöcke ausblenden                                                                                 |
| Kop/zeile<br>(auf jeder Seite) 1                                                                                                    | Fußzeile ^<br>(auf 1. Seite)                                                                                                    |
| Kopfzeile<br>(auf 1. Seite)                                                                                                    | Text                                                                                                    |
| Texte                                                                                                    | ditor _ 🗆 🗙                                                                                                    |
|                                                                                                    | Datenfeld auswählen und einfügen<br>Datenfeld: <projektnummer> v Einfügen<br/>Beschreibung: Nummer des Projektes in der Projektverwaltung</projektnummer> |
|                                                                                                    | _                                                                                                    |
| L: X:1:1                                                                                                    | ······································                                                                                                    |
| Vordruckverlag W<br>Bamberger Str<br>01187 Dres                                                                                                    | Veise GmbH<br>raße 4-6<br>sden GmbH                                                                                                    |
| <                                                                                                    | *<br>>                                                                                                    |
| Hinweis: Fügen Sie am Ende des Textes einen Zeilenwechsel ein,                                                                                                    | wenn der nachfolgende Eintrag in ein neuer Zeile beginnen soll.                                                                                           |
|                                                                                                    |                                                                                                    |
| Hilfe Rastertabelle hinzufügen                                                                                                    | UK Abbrechen                                                                                                    |

Erstellen Sie sich über dieses Symbol (2) eine Tabelle mit der gewünschten Anzahl von Spalten und Zeilen als Hilfsmittel zum Ausrichten Ihrer Eintragungen. Die vertikalen Spaltenlinien können mit gedrückter linker Maustaste verschoben werden.

Über diese Schaltfläche (3) können Sie z.B. ein Logo einfügen, Text können Sie direkt eingeben.

Hiermit (4) entfernen Sie die zuvor markierten Zeilen und Spalten, die Sie zu Beginn erstellt haben.

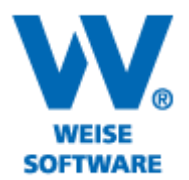

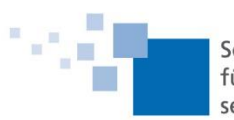

7) Öffnen Sie den Texteditor durch Doppelklick auf das Textblock – Element (1).

| Vorlage "Typ 1                                                                                                    | mit Logo" bearbeiten                                                                    | ×                                       |
|----------------------------------------------------------------------------------------------------|-----------------------------------------------------------------------------------------|-----------------------------------------|
| Vorlage "Typ 1 mit Logo" bearbeiten<br>Hier können Sie die Vorlage im Detail bearbeiten. Die Vorlagenstruktur wird<br>eine oder mehrere Texteigenschaften (siehe unten) bestzen, welche je nar | von oben nach unten abgearbeitet. Jedes Element ka<br>h Anwendungsfall gedruckt werden. | ann dabei                               |
| Seitenränder                                                                                                    |                                                                                         |                                         |
| Oben         1,50         cm           Links         2,50         cm         rm                                                                                                    |                                                                                         |                                         |
| Unten 1,50 cm                                                                                                    |                                                                                         |                                         |
| extblöcke (werden von oben nach unten gedruc                                                                                                    | Verfügbare Textblöcke (Drag & Drop): Verwe                                              | endete Textblöcke ausblende             |
| Kopfzeile<br>(auf jeder Seite)                                                                                                    | Fußzeile<br>(auf 1. Seite)                                                              | î                                       |
| Konfzeile                                                                                                    |                                                                                         |                                         |
| [auf 1. Seite]                                                                                                    |                                                                                         |                                         |
| E Te                                                                                                    | xteditor                                                                                | _ 🗆 🗙                                   |
|                                                                                                    | Datenfeld auswählen und einfügen                                                        |                                         |
| Tr Arial • 11 • 📴 🖆 📴 B I U                                                                                                    | Datenfeld: <projektnummer></projektnummer>                                              | ✓ Einfügen                              |
| ■ 2 ■ 3 ■ 4 ■ 4 ■ 1 ■ 1 ■ 1 ■ 1 ■ 1 ■ 1 ■ 1 ■ 1                                                                                                    |                                                                                         |                                         |
| L   ) · 1 · 1 · 1 · 2 · · · · · 4 · 1 · 5 · 1 · 6 · 1 · 7 · 1 · 8 ·                                                                                                    | 15י   10י   12י   12י   12י   10י   י פי ו                                              | 1 1 1 1 1 1 1 1 1 1 1 1 1 1 1 1 1 1 1 1 |
| 3                                                                                                    |                                                                                         | ^                                       |
|                                                                                                    |                                                                                         |                                         |
|                                                                                                    | N 0 40 04407 D 1                                                                        |                                         |
| Vordruckverlag Weise GmbH - Bamberger S                                                                                                    | Straße 4-6 - 01187 Dresden                                                              |                                         |
|                                                                                                    |                                                                                         |                                         |
|                                                                                                    |                                                                                         |                                         |
|                                                                                                    |                                                                                         | ~                                       |
| <ul> <li>Kinwais: Filgan Sia am Enda das Tavtas ainan Zailanwachsal a</li> </ul>                                                                                                    | in wenn der nachfolgende Eintrag in ein neu                                             | er Zeile beginnen soll                  |
|                                                                                                    | in, wenn der nachtoigende Eindag in ein neu                                             |                                         |
| Hilfe Hastertabelle hinzutugen                                                                                                    |                                                                                         | UN ADDIECTIEN                           |
| Hilte Hastertabelle hinzufugen                                                                                                    |                                                                                         | Abbiechen                               |

Erstellen Sie sich über dieses Symbol (2) eine Tabelle mit der gewünschten Anzahl von Spalten und Zeilen als Hilfsmittel zum Ausrichten Ihrer Eintragungen. Die vertikalen Spaltenlinien können mit gedrückter linker Maustaste verschoben werden.

Geben Sie hier (3) den gewünschten Text ein.

Hiermit (4) entfernen Sie die zuvor markierten Zeilen und Spalten, die Sie zu Beginn erstellt haben.

Bestätigen Sie nun bitte mit "Ok" und die Vorlage steht Ihnen als RTF-Vorlage in der Vorlagenverwaltung zur Verfügung.